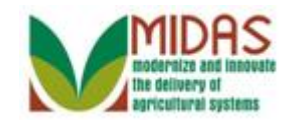

#### Purpose

The purpose of this work instruction is to show how to perform Death Master File Verification.

### Trigger

Perform this procedure when you receive a Worklist notification requesting you to review a Date of Death (DOD) for a Customer.

### Prerequisites

- The customer record must be in Business Partner.
- Processing of the Death Master File with the Social Security Administration has identified a customer as having died and Date of Death has been extended in their Customer Record.
- You have received a Workflow Task to review a Date of Death for a customer.

### **Helpful Hints**

- For best results, carefully review ALL notes before taking action.
- "xxxx" within a document represents a variable, which may consist of a name, number, etc.
- In the field description tables, **R** indicates the action is required, **O** indicates the action is optional, and **C** indicates the action is conditional.
- The following notes may be used throughout this work instruction:

| Note type                            | Icon     | Description                                                                                                    |
|--------------------------------------|----------|----------------------------------------------------------------------------------------------------|
| A <b>general</b> note of information | <b>f</b> | This is the most commonly used note<br>icon. It is the default icon in the<br>uPerform system for all notes. Use<br>this icon for general information that<br>falls out of the scope of these other<br>icons. |
| A cautionary note                    |          | Use this note to communicate to the<br>end-user of something that <b>MUST</b> be<br>completed or another trigger that                                                                                         |

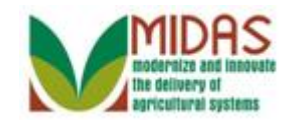

|                                 |              | should be started and is related to the procedure.                                                                                                   |
|---------------------------------|--------------|----------------------------------------------------------------------------------------------------|
| A critical note                 | $\bigotimes$ | Use this note to specify something that <b>MUST NOT</b> be done during the procedure.                                                                |
| Contact someone                 | C            | Use this icon to specify to the end-<br>user the need to initiate a<br>communication within the<br>organization due to an event in the<br>procedure. |
| A <b>reference</b> is available |              | Use this note to specify that more<br>information is available in another<br>location. You may reference SOPs,<br>another system, or document.       |

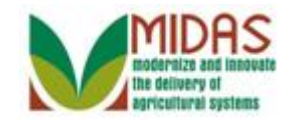

#### Procedure

1. Start the transaction from the MIDAS CRM Home Page.

#### Home

| Home Worklist Business Partner Farm Records Please Review DOD for BP DALE A Bease Review DOD for BP DALWIN O HELTON Please Review DOD for BP DALE A Bease Review DOD for BP DALE A Bease Review DOD for BP DE YOUND Please Review DOD for BP DE CARLO BURHALTER Please Review DOD for BP CLAIRELANE E KRUEGER B Depand Web Links Web Links No result found Web Links No result found Web Links No result found Web Links No result found Web Links No result found Web Links No result found My Favorites Web Links No result found My Favorites My Favorites No result found No result Request No result Request No result Re                                                                                                    |                    |                                                                | Saved Searches                        | 🔽 Go_Advanced 📋 |
|----------------------------------------------------------------------------------------------------|--------------------|----------------------------------------------------------------|---------------------------------------|-----------------|
| Home<br>Worklist<br>Business Partner '<br>Farm Records '<br>Product Master '<br>Please Review DOD for BP DALE A Busee Review DOD for BP DAWNO HELTON<br>Please Review DOD for BP DALE A Busee Review DOD for BP DAWNO HELTON<br>Please Review DOD for BP DALE A Busee Review DOD for BP DAWNO HELTON<br>Please Review DOD for BP DALE A Busee Review DOD for BP DAWNO HELTON<br>Please Review DOD for BP CLAIRELANE E KRUEGER<br>B Expand<br>Web Links<br>No result found<br>No result found<br>No result fou | 4                  | Home                                                           |                                       | 💽 Back 👻 💽 💌    |
| Home         Worklist         Business Partner         Farm Records         Product Master         Piease Review DOD for BP DARWIN O HELTON         Please Review DOD for BP DARWIN O HELTON         Please Review DOD for BP CARL O BURKHALTER         Please Review DOD for BP CLAIRELANE E KRUEGER         Biese Review DOD for BP CLAIRELANE E KRUEGER         Image: Darwin of the clairest review Tot for BP CLAIRELANE E KRUEGER         Image: Darwin of the clairest review Tot for BP CLAIRELANE E KRUEGER         Image: Darwin of Helling         Image: Darwin of Helling         Image: Darwin                                                                                                    |                    |                                                                |                                       | ى 🖨             |
| Worklist   Business Partner   Farm Records   Product Master   Recent Items   DaRWin O HELL   DaRWin O HELL   Oho result found   Web Links   Image: Review DoD for BP CARL O BURKHALTER   Please Review DoD for BP CARL O BURKHALTER   Please Review DoD for BP CARL O BURKHALTER   Please Review DoD for BP CARL O BURKHALTER   Please Review DoD for BP CLARELANE E KRUEGER   Image: Review DoD for BP CLARELANE E KRUEGER   Image: Review DoD for BP CLARELANE E KRUEGER <                                                                                                    | Home               |                                                                |                                       |                 |
| Business Partner*   Farm Records   Product Master*   Please Review DOD for BP DALE A [Nesse Review DOD for BP DALE A)   Please Review DOD for BP DALE A [Nesse Review DOD for BP DALE A)   Please Review DOD for BP CARL O BURKHALTER   Please Review DOD for BP CLAIRELANE E KRUEGER   Besen Review DOD for BP CLAIRELANE E KRUEGER   Besen Review Product Requested Products   Search Review Product Request                                                                                                    | Worklict           | Workflow Tasks                                                 | 🖹 Alerts                              | ⊟ ×             |
| Business Partner ' Please Review DOD for BP DALE A Please Review DOD for BP DALE A Please Review DOD for BP DE YOUNG Please Review DOD for BP DE YOUNG Please Review DOD for BP CLAIRELANE E KRUEGER Expand Web Links Please Review DOD for BP CLAIRELANE E KRUEGER Expand Web Links Please Review Plearenchies Search FranyBin Create Please Review Product Request Please Review Product Request Please Review Product Request Please Review Plearenchies Please Review Please Review Plearenchies Please Review Please Review Please                                                                                                    | WORKIISL           | Please Review DOD for BP DARWIN O HELTON                       | No result found                       |                 |
| Farm Records   Please Review DOD for BP D CARL O BURKHALTER   Please Review DOD for BP CLAIRELANE E KRUEGER   Expand   Please Review DOD for BP CLAIRELANE E KRUEGER   Expand   Web Links   No result found   Favorites   My Favorites   Filter Alters   My Favorites   Filter Alters                                                                                                    | Business Partner ' | Please Review DOD for BP DALE A Please Review DOD for BP DARWI | IN O HELTON                           |                 |
| Product Master       Please Review DOD for BP CARL O BURKHALTER         Please Review DOD for BP CLAIRELANE E KRUEGER       B Expand         Bease Review       DARWIN O HEL         DARWIN O HEL       Image: Marking the second second                                                                                                    | Farm Records       | Please Review DOD for BP D E YOUNG                             | Search                                | 🗆 ×             |
| Product Master Please Review DOD for BP CLARELANE E KRUEGER                                                                                                    |                    | Please Review DOD for BP CARL O BURKHALTER                     | Search Customers/Contacts             |                 |
| Recent Items   Please Review   DARWIN O HEL   CHARLES A KA     Image: My Favorites   Image: My Favorites     Image: My Favorites     Image:                                                                                                    | Product Master     | Please Review DOD for BP CLAIRELANE E KRUEGER                  | Search Employees<br>Search Earms/Bins |                 |
| Please Review.   DARWIN O HEL.   CHARLES A KA     Web Links     No result found     Favorites     My Favorites        My Favorites        My Favorites        My Favorites              Search Products   Search Products   Search Requested Products                                                             Search Products  Search Requested Products  Search Requested Products Create Create Create New Product Request                                                                                                    | Recent Items       | ■ Expand                                                       | Search Member Hierarchies             |                 |
| DARWIN O HEL.<br>CHARLES A KA  No result found  Favorites  My Favorites  My Favorites                                                                                                    | Please Review      | Woh Links                                                      | Search Products                       |                 |
| CHARLES A KA                                                                                                    | DARWIN O HEL       |                                                                |                                       |                 |
| Favorites     My Favorites     Filter: All Items     My Favorites     My Favorites     Create Farm/Bin   Create New Product Request                                                                                                    | CHARLES A KA       | No result found                                                | Create                                | <b>—</b> ×      |
| My Favorites   Filter: All Items Create New Product Request Create New Product Request                                                                                                    |                    |                                                                | Create Farm/Bin                       |                 |
| My Favorites                                                                                                    |                    |                                                                | Create New Product Request            |                 |
| My Favorites                                                                                                    |                    | My Favorites - Filter: All Items -                             |                                       |                 |
| My Favorites                                                                                                    |                    |                                                                |                                       |                 |
|                                                                                                    |                    | 🖆 My Favorites                                                 |                                       |                 |
|                                                                                                    |                    |                                                                |                                       |                 |
|                                                                                                    |                    |                                                                |                                       |                 |
|                                                                                                    |                    |                                                                |                                       |                 |
|                                                                                                    |                    |                                                                |                                       |                 |
|                                                                                                    |                    |                                                                |                                       |                 |
|                                                                                                    |                    |                                                                |                                       |                 |
|                                                                                                    |                    |                                                                |                                       |                 |
|                                                                                                    |                    |                                                                |                                       |                 |
|                                                                                                    |                    |                                                                |                                       |                 |
|                                                                                                    |                    |                                                                |                                       |                 |
|                                                                                                    |                    |                                                                |                                       |                 |

<sup>2.</sup> Click on the **Worklist** button Worklist to review Workflow Tasks.

Workflow Tasks can also be reviewed and processed from the **Workflow Task** assignment block on the CRM Homepage.

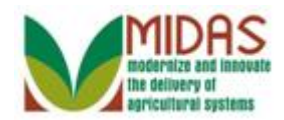

#### Worklist

|                  |    |                                                         |                                            | Save | d Searche | es –     |            | - Go A | dvanced 👕  |  |  |  |  |
|------------------|----|---------------------------------------------------------|--------------------------------------------|------|-----------|----------|------------|--------|------------|--|--|--|--|
|                  | Wo | rklist                                                  |                                            |      |           |          |            |        | Back 👻 🖸 👻 |  |  |  |  |
|                  |    |                                                         |                                            |      |           |          |            |        | 2 🖨        |  |  |  |  |
| Home             | •  | Alerts                                                  | 2   Personalize Alerts                     |      |           |          |            |        | II II &    |  |  |  |  |
| Worklist         | 8  | No resi                                                 | <br>ult found                              |      |           |          |            |        |            |  |  |  |  |
| Business Partner | -  | 🗸 Workflow Tasks 😂   Personalize Workflow Tasks 🛛 🖬 📾 🗠 |                                            |      |           |          |            |        |            |  |  |  |  |
| Farm Records 💦 📍 | ъ  | Due                                                     | Subject                                    | Sent | Due       | Priority | Associated | Proc   | Sub Pr     |  |  |  |  |
| Product Master   |    | •                                                       | Please Review DOD for BP BRENT O MUELLER   | 03/  | 03/       | 4 High   | 800000002  | Bus    | Date o     |  |  |  |  |
|                  |    | ٠                                                       | Please Review DOD for BP BRENDA I HILL     | 03/  | 03/       | 4 High   | 80000042   | Bus    | Date o     |  |  |  |  |
| Recent Items     |    | •                                                       | Please Review DOD for BP CARL O BURKHALTER | 03/  | 03/       | 4 High   | 80000006   | Bus    | Date o     |  |  |  |  |
| Please Review    |    | ٠                                                       | Please Review DOD for BP BRETT T MEYER     | 03/  | 03/       | 4 High   | 80000003   | Bus    | Date o     |  |  |  |  |
| CHARLES A KA     |    | •                                                       | Please Review DOD for BP BRUCE A BLUM      | 03/  | 03/       | 4 High   | 80000018   | Bus    | Date o     |  |  |  |  |
|                  |    | ٠                                                       | Please Review DOD for BP DARWIN O HELTON   | 03/  | 03/       | 4 High   | 80000009   | Bus    | Date o     |  |  |  |  |
|                  |    | •                                                       | Please Review DOD for BP DALE A THULINE    | 03/  | 03/       | 4 High   | 80000001   | Bus    | Date o     |  |  |  |  |
|                  |    | •                                                       | Please Review DOD for BP D E YOUNG         | 03/  | 03/       | 4 High   | 80000006   | Bus    | Date o     |  |  |  |  |
|                  |    | •                                                       | Please Review DOD for BP BEVERLY O PUSCH   | 03/  | 03/       | 4 High   | 80000014   | Bus    | Date o     |  |  |  |  |
|                  |    | •                                                       | Please Review DOD for BP DAN E LIESENER    | 03/  | 03/       | 4 High   | 80000009   | Bus    | Date o     |  |  |  |  |
|                  | Ð  | Expan                                                   | d •Back                                    | 1 2  | Forward • |          |            |        |            |  |  |  |  |
|                  |    |                                                         |                                            |      |           |          |            |        |            |  |  |  |  |

3. Click the **Workflow Task** Please Review DOD for BP DARWIN O HELTON link Please Review DOD for BP DARWIN O HELTON to go to the Home Workflow Task page.

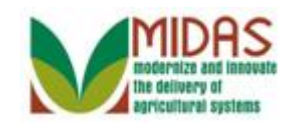

|                              |                                                                                                    |                                  |                                                                 | Save                          | ed Searches        | -                |                   | ▼ Go        | Adva       | nced 👕   |
|------------------------------|----------------------------------------------------------------------------------------------------|----------------------------------|-----------------------------------------------------------------|-------------------------------|--------------------|------------------|-------------------|-------------|------------|----------|
| •                            | Workflow Tas                                                                                                    | sk: Pleas                        | e Review DOD for BP DA                                          | RWIN O HELTO                  | N                  |                  |                   |             | 🖸 Bai      | ck 🕶 🖸 👻 |
|                              | 🗸 Back                                                                                                    |                                  |                                                                 |                               |                    |                  |                   |             |            | 2 🖨      |
| Home                         | Decision:                                                                                                    | Accept                           | *                                                               | Execute Decision              |                    |                  |                   |             |            |          |
| Worklist                     | - Workflow 1                                                                                                    | <b>Fask</b>                      |                                                                 |                               |                    |                  |                   |             |            |          |
| Business Partner             |                                                                                                    | Subject<br>Sent Date             | Please Review DOD for BP E<br>03/15/2013                        | ARW                           | Status<br>Priority | Ready<br>4 High  |                   |             |            |          |
| Farm Records ′               |                                                                                                    | Due Date                         | 03/15/2013                                                      |                               |                    |                  |                   |             |            |          |
| Product Master               | Description                                                                                                    | 1                                |                                                                 |                               |                    |                  |                   |             |            | _        |
| Recent Items                 | Producer DARM<br>Assignment Blo                                                                                                    | NOHELTON<br>sk.                  | has been identified as deceased by SS/                          | A, and the Date of Death ha   | as been entered    | as 01/01/2013    | in the Custom     | er Profile  |            |          |
| Please Revie<br>DARWIN O HEL | An employee is<br>assigned to the                                                                                                    | required to tak<br>Customer's as | ke action by researching and either acce<br>ssociated counties. | pting or declining theCusto   | mer's death. Th    | is task has bei  | en sent to all er | nployees    | who are    |          |
| CHARLES A KA                 | If you would like to take responsibility for this work item and need more time to research and confirm the Customer's death, please go to the Attachments section<br>and click the "Add Note" button. In the Note Description, indicate your name and county. For example: "Michael Smith from Montgomery County taking action".<br>This will ensure that other counties and employees will be aware of your pending action.<br>When you are ready to execute a decision, choose one of the decision options from the dropdown box and then select Execute Decision: |                                  |                                                                 |                               |                    |                  |                   |             |            |          |
|                              | ACCEPT will flag<br>revoked.                                                                                                    | the Death Co                     | Death from the Customer Brofile Assign                          | stomer is deceased, and a     | allrepresentative  | capacity agre    | ements for this   | custome     | r will be  |          |
|                              | If no decision is<br>escalated to the                                                                                                    | taken after 14<br>National Offic | I days, a notification will be escalated to<br>e.               | all the applicable State offi | ces. If no decisi  | on is taken afte | er 28 days, a ni  | otification | ı will be  |          |
|                              | - Associated                                                                                                    | Busines                          | s Objects                                                       |                               |                    |                  |                   | ы           | <b>a</b> 4 | ≙        |
|                              | Description                                                                                                    |                                  |                                                                 |                               |                    | Туре             |                   |             |            |          |
|                              | 800000097-1                                                                                                    | DARWIN O                         | HELTON                                                          |                               |                    | Busines          | s Partner         |             |            |          |
|                              | - Attachmen                                                                                                    | ts 🕒 Ne                          | w   Add Note                                                    |                               |                    |                  |                   | 11          | <b>a</b>   | <b>a</b> |
|                              | Actions File I                                                                                                    | Name                             |                                                                 | F                             | ile Type           |                  | Туре              |             |            |          |
|                              | 🏦 🕼 🛛 Deat                                                                                                    | h Certificat                     | te                                                              | N                             | ote                |                  | Office Doc        | ument       |            |          |

4. Click the **Business Partner** link 800000097-DARWIN O HELTON label 800000097-DARWIN O HELTON to view the Business Partner record.

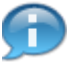

The Description includes producer information and details for completing the task.

You can access and view the Business Partner record by selecting the link in Associated Business Objects.

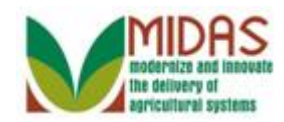

## **Customer: DARWIN O HELTON**

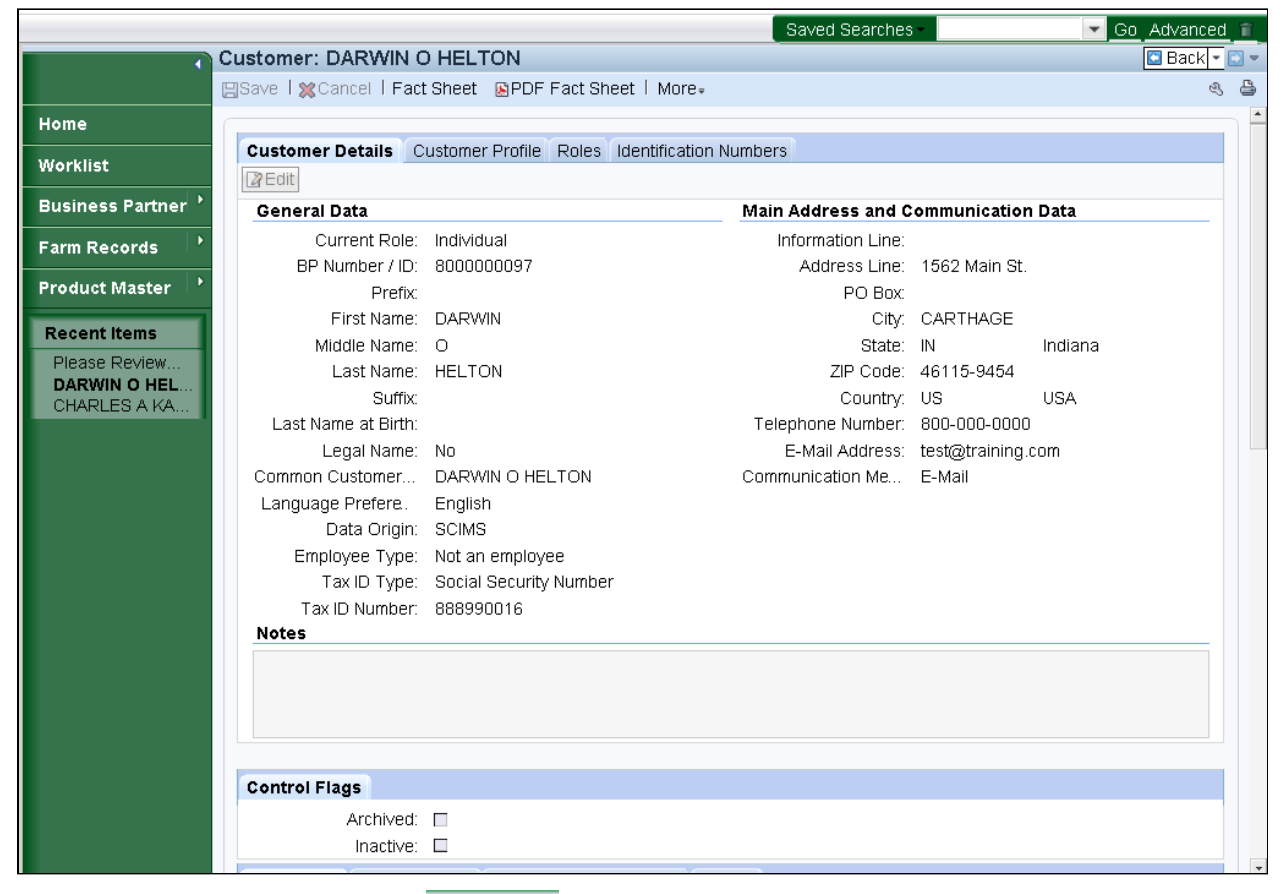

5. Click the **Back** button Back to return to the workflow task.

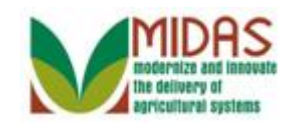

|                                              |                                                                                                    |                                                                                                    |                                                                                                    | Sav                                                                                                    | ed Searches                                                                                                    | -                                                                                                    |                                                                                                    | Go                          | Adva                                         | inced | î |
|----------------------------------------------|----------------------------------------------------------------------------------------------------|----------------------------------------------------------------------------------------------------|----------------------------------------------------------------------------------------------------|----------------------------------------------------------------------------------------------------|----------------------------------------------------------------------------------------------------|----------------------------------------------------------------------------------------------------|----------------------------------------------------------------------------------------------------|-----------------------------|----------------------------------------------|-------|---|
|                                              | Workflow Tas                                                                                                    | k: Pleas                                                                                                    | e Review DOD for BP DA                                                                                                    | RWIN O HELTO                                                                                                    | N                                                                                                    |                                                                                                    |                                                                                                    |                             | 🖸 Ba                                         | ck -  | - |
|                                              | 🗸 Back                                                                                                    |                                                                                                    |                                                                                                    |                                                                                                    |                                                                                                    |                                                                                                    |                                                                                                    |                             |                                              | Ľ     | ٥ |
| Home                                         | Decision:                                                                                                    | Accept                                                                                                    | •                                                                                                    | Execute Decision                                                                                                    |                                                                                                    |                                                                                                    |                                                                                                    |                             |                                              |       | * |
| Worklist                                     | - Workflow T                                                                                                    | ask                                                                                                    |                                                                                                    |                                                                                                    |                                                                                                    |                                                                                                    |                                                                                                    |                             |                                              |       |   |
| Business Partner                             |                                                                                                    | Subject                                                                                                    | Please Review DOD for BP D                                                                                                    | ARW                                                                                                    | Status<br>Priority                                                                                                    | Ready<br>4 High                                                                                         |                                                                                                    |                             |                                              |       |   |
| Farm Records 💛                               |                                                                                                    | Due Date                                                                                                    | 03/15/2013                                                                                                    |                                                                                                    | THOREY                                                                                                    | 4 mgn                                                                                                   |                                                                                                    |                             |                                              |       |   |
| Product Master                               | Description                                                                                                    |                                                                                                    |                                                                                                    |                                                                                                    |                                                                                                    |                                                                                                    |                                                                                                    |                             |                                              |       |   |
| Recent Items                                 | Producer DARWI<br>Assignment Bloc                                                                                                    | N O HELTON<br>k.                                                                                                    | has been identified as deceased by SSA                                                                                                    | , and the Date of Death h                                                                                                    | nas been entered                                                                                                    | as 01/01/2013                                                                                           | in the Custome                                                                                     | r Profile                   |                                              |       |   |
| DARWIN O HEL<br>Please Revie<br>CHARLES A KA | An employee is n<br>assigned to the C<br>If you would like 1<br>and click the "Ad<br>This will ensure t<br>When you are re<br>ACCEPT will flag<br>revoked.<br>DECLINE will clea<br>If no decision is t<br>escalated to the I | equired to tak<br>Justomer's as<br>to take respoid<br>hat other cou<br>ady to execut<br>the Death Co<br>ar the Date of<br>aken after 14<br>National Offic | e action by researching and either acceptsociated counties.<br>nsibility for this work item and need more<br>nn in the Note Description, indicate your r<br>inties and employees will be aware of your<br>te a decision, choose one of the decision<br>infirmed checkbox confirming that the Cu<br>Death from the Customer Profile Assignr<br>days, a notification will be escalated to a<br>re. | time to research and cor<br>name and county. For ex-<br>ur pending action.<br>In options from the dropdo-<br>stomer is deceased, and<br>nent Block confirming that<br>all the applicable State off | omers death. In<br>nfirm the Custome<br>ample: "Michael S<br>wn box and then<br>allrepresentative<br>t this Customer is<br>fices. If no decisio | er's death, plea<br>Smith from Mor<br>select Execut<br>capacity agre<br>NOT decease<br>on is taken afte | en sent to all em<br>htgomery County<br>e Decision:<br>ements for this o<br>d.<br>er 28 days, a no | achmen<br>taking<br>custome | who ar<br>ts sectio<br>action".<br>r will be | e<br> |   |
|                                              | - Associated                                                                                                    | Busines                                                                                                    | s Objects                                                                                                    |                                                                                                    |                                                                                                    |                                                                                                    |                                                                                                    | Ш                           | <b>1</b>                                     | ≙     |   |
|                                              | Description                                                                                                    |                                                                                                    |                                                                                                    |                                                                                                    |                                                                                                    | Туре                                                                                                    |                                                                                                    |                             |                                              |       |   |
|                                              | 800000097-0                                                                                                    | ARWIN O                                                                                                    | HELTON                                                                                                    |                                                                                                    |                                                                                                    | Busines                                                                                                 | s Partner                                                                                          |                             |                                              |       |   |
|                                              | - Attachment                                                                                                    | s Cone                                                                                                    | w Add Note                                                                                                    |                                                                                                    |                                                                                                    |                                                                                                    |                                                                                                    | II                          | •                                            | ≙     |   |
|                                              | Actions File N                                                                                                    | lame                                                                                                    |                                                                                                    | F                                                                                                    | File Type                                                                                                    |                                                                                                    | Туре                                                                                               |                             |                                              |       |   |
|                                              | n 🛛 Death                                                                                                    | ) Certificat                                                                                                    | e                                                                                                    | N                                                                                                    | lote                                                                                                    |                                                                                                    | Office Docu                                                                                        | ument                       |                                              |       | • |

6. Click the Add Note Add Note button.

Include a note or attachment in the Attachment assignment block to document important information or updates to the task. (e.g., "Left a message" or "Family will deliver death certificate").

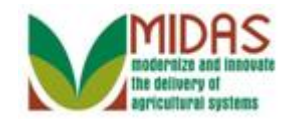

### Note - Workflow Task

| Description:     |   |  |
|------------------|---|--|
|                  |   |  |
|                  |   |  |
|                  |   |  |
|                  |   |  |
|                  |   |  |
|                  |   |  |
|                  |   |  |
|                  | 7 |  |
| Save Edit Cancel | 4 |  |

7. As required, complete/review the following fields:

| Field        | R/O/C | Description                                                   |
|--------------|-------|---------------------------------------------------------------|
| Description: | R     | A title that depicts or gives an account of the text attached |
|              |       | <b>Example:</b><br>Death Certificate                          |
| Text         | R     |                                                               |
|              |       | <b>Example:</b><br>Family will deliver today                  |

8. Click the Save button Save.

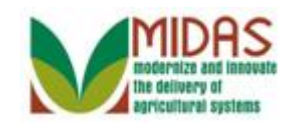

|                              |                                                                                                    |                                                                                                    | Saved Searches                              | •                                                        | Go_Advanced_1  |  |  |  |  |  |
|------------------------------|----------------------------------------------------------------------------------------------------|----------------------------------------------------------------------------------------------------|---------------------------------------------|----------------------------------------------------------|----------------|--|--|--|--|--|
|                              | Workflow Task: Pleas                                                                                                    | e Review DOD for BP DA                                                                                                    | RWIN O HELTON                               |                                                          | 🖸 Back 🝷 🖸     |  |  |  |  |  |
|                              | 🖌 Back                                                                                                    |                                                                                                    |                                             |                                                          | 3 E            |  |  |  |  |  |
| Home                         | Decision: Accept                                                                                                    | •                                                                                                    | Execute Decision                            |                                                          |                |  |  |  |  |  |
| Worklist                     | - Workflow Task                                                                                                    |                                                                                                    |                                             |                                                          |                |  |  |  |  |  |
| Business Partner '           | Subject<br>Sent Date                                                                                                    | Please Review DOD for BP D<br>03/15/2013                                                                                                    | DARW Status<br>Priority                     | Ready<br>4 High                                          |                |  |  |  |  |  |
| Farm Records                 | Due Date                                                                                                    | 03/15/2013                                                                                                    |                                             | 0                                                        |                |  |  |  |  |  |
| Product Master               | Description                                                                                                    |                                                                                                    |                                             |                                                          |                |  |  |  |  |  |
| Recent Items                 | Producer DARWIN O HELTON<br>Assignment Block.                                                                                                    | has been identified as deceased by SS/                                                                                                    | A, and the Date of Death has been entered   | as 01/01/2013 in the Customer Pr                         | ofile          |  |  |  |  |  |
| DARWIN O HEL<br>Please Revie | An employee is required to tak<br>assigned to the Customer's as                                                                                                    | ke action by researching and either acce<br>ssociated counties.                                                                                                    | pting or declining theCustomer's death. Th  | nis task has been sent to all employ                     | vees who are   |  |  |  |  |  |
| CIARLES A M                  | If you would like to take respo<br>and click the "Add Note" butto<br>This will ensure that other cou<br>When you are ready to execu<br>ACCEPT will flag the Death Co<br>revoked. | If you would like to take responsibility for this work item and need more time to research and confirm the Customer's death, please go to the Attachments section<br>and click the "Add Note" button. In the Note Description, indicate your name and county. For example: "Michael Smith from Montgomery County taking action".<br>This will ensure that other counties and employees will be aware of your pending action.<br>When you are ready to execute a decision, choose one of the decision options from the dropdown box and then select Execute Decision:<br>ACCEPT will flag the Death Confirmed checkbox confirming that the Customer is deceased, and allrepresentative capacity agreements for this customer will be<br>revoked. |                                             |                                                          |                |  |  |  |  |  |
|                              | DECLINE will clear the Date of<br>If no decision is taken after 14<br>escalated to the National Offic                                                                            | Death from the Customer Profile Assign<br>I days, a notification will be escalated to<br>re.                                                                                                    | ment block continning that this Customer is | s NUT deceased.<br>ion is taken after 28 days, a notific | ation will be  |  |  |  |  |  |
|                              | -Associated Busines                                                                                                    | s Objects                                                                                                    |                                             | [                                                        | n @ <i>€</i> ≏ |  |  |  |  |  |
|                              | Description                                                                                                    |                                                                                                    |                                             | Туре                                                     |                |  |  |  |  |  |
|                              | 800000097-DARWIN O                                                                                                    | HELTON                                                                                                    |                                             | Business Partner                                         |                |  |  |  |  |  |
|                              | - Attachments 🕒 Ne                                                                                                    | w Add Note                                                                                                    |                                             | [                                                        | ⊡ ∰ & ≏        |  |  |  |  |  |
|                              | Actions File Name                                                                                                    |                                                                                                    | File Type                                   | Туре                                                     |                |  |  |  |  |  |
|                              | 🔒 🕼 🛛 Death Certificat                                                                                                    | e                                                                                                    | Note                                        | Office Docum                                             | ent            |  |  |  |  |  |

9. Click the **Decision** dropdown icon **•**.

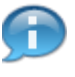

Before you select a **Decision** option, you must verify the death of the Customer.

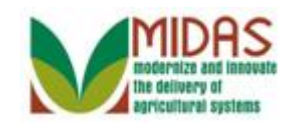

|                                                              |                                                                                                    |                                                                                                    | Saved Se                                                                                                    | arches -                                                                                                    | Go_Advanced_1                                                                                                    |
|--------------------------------------------------------------|----------------------------------------------------------------------------------------------------|----------------------------------------------------------------------------------------------------|----------------------------------------------------------------------------------------------------|----------------------------------------------------------------------------------------------------|----------------------------------------------------------------------------------------------------|
| •                                                            | Workflow Task: Pleas                                                                                                    | e Review DOD for BP DA                                                                                                    | RWIN O HELTON                                                                                                    |                                                                                                    | 🖸 Back 👻 🖸                                                                                                    |
|                                                              | 🗸 Back                                                                                                    |                                                                                                    |                                                                                                    |                                                                                                    | I C                                                                                                    |
| Home                                                         | Decision: Accept                                                                                                    | <b>~</b>                                                                                                    | Execute Decision                                                                                                    |                                                                                                    |                                                                                                    |
| Worklist                                                     | - Workflow TaDecline                                                                                                    |                                                                                                    |                                                                                                    |                                                                                                    |                                                                                                    |
| Business Partner                                             | Subject                                                                                                    | Please Review DOD for BP [                                                                                                    | DARW                                                                                                    | Status Ready                                                                                                    |                                                                                                    |
| Farm Records                                                 | Sent Date                                                                                                    | 03/15/2013                                                                                                    | F                                                                                                    | Priority 4 High                                                                                                    |                                                                                                    |
|                                                              | Due Date                                                                                                    | 03/15/2013                                                                                                    |                                                                                                    |                                                                                                    |                                                                                                    |
| Recent Items<br>DARWIN O HEL<br>Please Revie<br>CHARLES A KA | Assignment Block.<br>An employee is required to tal<br>assigned to the Customer's as<br>If you would like to take respo-<br>and click the "Add Note" butt<br>This will ensure that other cou<br>When you are ready to execu<br>ACCEPT will flag the Death Co<br>revoked.<br>DECLINE will clear the Date of<br>If no decision is taken after 14<br>escalated to the National Offic | ke action by researching and either accossociated counties.<br>Insibility for this work item and need mor<br>on. In the Note Description, indicate your<br>unties and employees will be aware of y<br>the a decision, choose one of the decision<br>onfirmed checkbox confirming that the C<br>Death from the Customer Profile Assign<br>I days, a notification will be escalated to<br>re. | e time to research and confirm the<br>name and county. For example:<br>rour pending action.<br>In options from the dropdown box<br>ustomer is deceased, and allrepre<br>ment Block confirming that this Cu<br>all the applicable State offices. If | death. This task has b<br>e Customer's death, pie<br>"Michael Smith from Mi<br>and then select Execu<br>esentative capacity agr<br>istomer is NOT deceas<br>no decision is taken af | een sent to all employees who are<br>ease go to the Attachments section<br>ontgomery County taking action".<br>ite Decision:<br>eements for this customer will be<br>ed.<br>ter 28 days, a notification will be |
|                                                              | -Associated Busines                                                                                                    | s Objects                                                                                                    |                                                                                                    |                                                                                                    | ы ∰ <i>@</i> , ≏                                                                                                    |
|                                                              | Description                                                                                                    |                                                                                                    |                                                                                                    | Туре                                                                                                    |                                                                                                    |
|                                                              | 800000097-DARWIN O                                                                                                    | HELTON                                                                                                    |                                                                                                    | Busine                                                                                                    | ss Partner                                                                                                    |
|                                                              | - Attachments 📑 Ne                                                                                                    | w   Add Note                                                                                                    |                                                                                                    |                                                                                                    | n 🖬 4 4                                                                                                    |
|                                                              | Actions File Name                                                                                                    |                                                                                                    | File Ty                                                                                                    | /pe                                                                                                    | Туре                                                                                                    |
|                                                              | 🗌 😭 📝 🔹 Death Certificat                                                                                                    | te                                                                                                    | Note                                                                                                    |                                                                                                    | Office Document                                                                                                    |

**10.** Click the **Decision** option **Accept** Accept if you have verified the Customer is deceased.

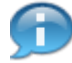

Select **Decline** if you have confirmed that the Customer is not deceased.

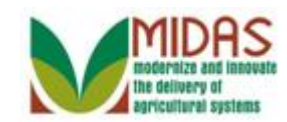

|                                              |                                                                                                    |                                                                                                    |                                                                                                    | [s:                                                                                                    | aved Searches                                                                                                    | -                                                                                                    |                                                                                                    | Go                        | Adv                                    | anceo | 11  |  |
|----------------------------------------------|----------------------------------------------------------------------------------------------------|----------------------------------------------------------------------------------------------------|----------------------------------------------------------------------------------------------------|----------------------------------------------------------------------------------------------------|----------------------------------------------------------------------------------------------------|----------------------------------------------------------------------------------------------------|----------------------------------------------------------------------------------------------------|---------------------------|----------------------------------------|-------|-----|--|
|                                              | Workflow Task:                                                                                                    | Please                                                                                                    | Review DOD for BP DA                                                                                                    | RWIN O HELT                                                                                                    | ON                                                                                                    |                                                                                                    |                                                                                                    |                           | 🖸 Ba                                   | ack - | -   |  |
|                                              | 🗸 Back                                                                                                    |                                                                                                    |                                                                                                    |                                                                                                    |                                                                                                    |                                                                                                    |                                                                                                    |                           |                                        | Ľ     | , 🖨 |  |
| Home                                         | Decision: A                                                                                                    | ccept                                                                                                    | •                                                                                                    | Execute Decisio                                                                                                    | in                                                                                                    |                                                                                                    |                                                                                                    |                           |                                        |       | -   |  |
| Worklist                                     | - Workflow Tas                                                                                                    | k                                                                                                    |                                                                                                    | Apply and (                                                                                                    | execute the selected                                                                                                    | decision                                                                                               |                                                                                                    |                           |                                        |       |     |  |
| Business Partner 📍                           |                                                                                                    | Subject F                                                                                                    | Please Review DOD for BP D                                                                                                    | ARW                                                                                                    | Status                                                                                                    | Ready                                                                                                  |                                                                                                    |                           |                                        |       |     |  |
| Farm Records                                 | Se                                                                                                    | nt Date l<br>le Date l                                                                                                    | U3/15/2U13<br>N3/15/2013                                                                                                    |                                                                                                    | Priority                                                                                                    | 4 High                                                                                                 |                                                                                                    |                           |                                        |       |     |  |
| Product Master                               | Description                                                                                                    |                                                                                                    | 50/10/2010                                                                                                    |                                                                                                    |                                                                                                    |                                                                                                    |                                                                                                    |                           |                                        |       |     |  |
| Recent Items                                 | Producer DARWIN (<br>Assignment Block.                                                                                                    | ) HELTON ha                                                                                                    | s been identified as deceased by SSA                                                                                                    | , and the Date of Deatl                                                                                                    | h has been entered                                                                                                    | as 01/01/2013                                                                                          | in the Customer                                                                                     | Profile                   |                                        |       |     |  |
| DARWIN O HEL<br>Please Revie<br>CHARLES A KA | All employee is req<br>assigned to the Cus<br>and click the "Add I<br>This will ensure tha<br>When you are read<br>ACCEPT will flag the<br>revoked.<br>DECLINE will clear the<br>escalated to the Nat | alred to take a<br>tomer's asso<br>vake responsi<br>vote" button. I<br>t other countie<br>y to execute a<br>a Death Confi<br>he Date of De<br>en after 14 da<br>ional Office. | actual toy researching and earlier acception<br>ciated counties.<br>bility for this work item and need more<br>in the Note Description, indicate your ness<br>and employees will be aware of your<br>a decision, choose one of the decision<br>rmed checkbox confirming that the Cu<br>with from the Customer Profile Assignma<br>ays, a notification will be escalated to a | time to research and<br>ame and county. For<br>ur pending action.<br>options from the drop<br>stomer is deceased, ar<br>nent Block confirming the<br>all the applicable State . | confirm the Custome<br>example: "Michael S<br>down box and then<br>nd allrepresentative<br>hat this Customer is<br>offices. If no decisic | r's death, plea<br>mith from Mor<br>select Execute<br>capacity agree<br>NOT decease<br>n is taken afte | er sent to an eng<br>itgomery County<br>e Decision:<br>ements for this c<br>d.<br>er 26 days, a not | ichmer<br>taking<br>ustom | ts section".<br>action".<br>er will be | on    |     |  |
|                                              | -Associated B                                                                                                    | usiness (                                                                                                    | Objects                                                                                                    |                                                                                                    |                                                                                                    |                                                                                                    |                                                                                                    | Ш                         | 1                                      | _ ≙   |     |  |
|                                              | Description                                                                                                    |                                                                                                    |                                                                                                    |                                                                                                    |                                                                                                    | Туре                                                                                                   |                                                                                                    |                           |                                        |       |     |  |
|                                              | 800000097-DA                                                                                                    | RWIN O HI                                                                                                    | ELTON                                                                                                    |                                                                                                    |                                                                                                    | Busines                                                                                                | Business Partner                                                                                    |                           |                                        |       |     |  |
|                                              | - Attachments                                                                                                    | CNew                                                                                                    | Add Note                                                                                                    |                                                                                                    |                                                                                                    |                                                                                                    |                                                                                                    | Ы                         | 1                                      | _ ≙   |     |  |
|                                              | Actions File Nar                                                                                                    | ne                                                                                                    |                                                                                                    |                                                                                                    | File Type                                                                                                    |                                                                                                    | Туре                                                                                                |                           |                                        |       |     |  |
|                                              | 🔒 🕅 🕼 🛛 Death C                                                                                                    | ertificate                                                                                                    |                                                                                                    |                                                                                                    | Note                                                                                                    |                                                                                                    | Office Docu                                                                                         | ment                      |                                        |       |     |  |

11. Click the **Execute Decision** button Execute Decision to complete the verification of the Customer's death.

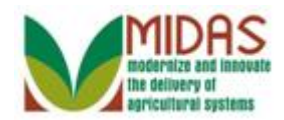

#### Worklist

|                  |    |                                                       |                                            | Save                 | d Searche | es –     |            | - Go A | dvanced 👕  |  |  |  |  |
|------------------|----|-------------------------------------------------------|--------------------------------------------|----------------------|-----------|----------|------------|--------|------------|--|--|--|--|
|                  | Wo | rklist                                                |                                            |                      |           |          |            |        | Back 👻 🖸 🕶 |  |  |  |  |
|                  |    |                                                       |                                            |                      |           |          |            | . 8    | (1) 🔍 🖨    |  |  |  |  |
| Home             | •  | Alerts                                                | e 2   Personalize Alerts                   |                      |           |          |            |        | u 🖬 🍕      |  |  |  |  |
| Worklist         | 8  | No resi                                               | ult found                                  |                      |           |          |            |        |            |  |  |  |  |
| Business Partner | -  | - Workflow Tasks 😂   Personalize Workflow Tasks 🗈 🖻 🔍 |                                            |                      |           |          |            |        |            |  |  |  |  |
| Farm Records 💛   | ъ  | Due                                                   | Subject                                    | Sent                 | Due       | Priority | Associated | Proc   | Sub Pr     |  |  |  |  |
| Product Master   |    | •                                                     | Please Review DOD for BP BRENT O MUELLER   | 03/                  | 03/       | 4 High   | 800000002  | Bus    | Date o     |  |  |  |  |
|                  |    | ٠                                                     | Please Review DOD for BP BRENDA I HILL     | 03/                  | 03/       | 4 High   | 80000042   | Bus    | Date o     |  |  |  |  |
| Recent Items     |    | •                                                     | Please Review DOD for BP CARL O BURKHALTER | 03/                  | 03/       | 4 High   | 80000006   | Bus    | Date o     |  |  |  |  |
| DARWIN O HEL     |    | •                                                     | Please Review DOD for BP BRETT T MEYER     | 03/                  | 03/       | 4 High   | 80000003   | Bus    | Date o     |  |  |  |  |
| CINCLES ATO      |    | •                                                     | Please Review DOD for BP BRUCE A BLUM      | 03/                  | 03/       | 4 High   | 80000018   | Bus    | Date o     |  |  |  |  |
|                  |    | •                                                     | Please Review DOD for BP DALE A THULINE    | 03/                  | 03/       | 4 High   | 80000001   | Bus    | Date o     |  |  |  |  |
|                  |    | •                                                     | Please Review DOD for BP D E YOUNG         | 03/                  | 03/       | 4 High   | 80000006   | Bus    | Date o     |  |  |  |  |
|                  |    | ٠                                                     | Please Review DOD for BP BEVERLY O PUSCH   | 03/                  | 03/       | 4 High   | 80000014   | Bus    | Date o     |  |  |  |  |
|                  |    | •                                                     | Please Review DOD for BP DAN E LIESENER    | 03/                  | 03/       | 4 High   | 80000009   | Bus    | Date o     |  |  |  |  |
|                  |    | •                                                     | Please Review DOD for BP DAVID A EASON     | 03/                  | 03/       | 4 High   | 80000001   | Bus    | Date o     |  |  |  |  |
|                  | Ð  | Expan                                                 | d <b>√</b> Ba                              | ack 1 <mark>2</mark> | Forward • |          |            |        |            |  |  |  |  |
|                  |    |                                                       |                                            |                      |           |          |            |        |            |  |  |  |  |

**12.** Click the **Expand Notifications** button **1**(1) to review system message.

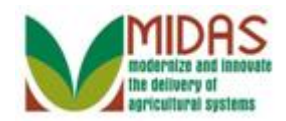

#### Worklist

|                  |                                                         |         |                                            |                       | Saved Searches |             |                  |                    | 🔽 Go_Advanced 🖀 |  |
|------------------|---------------------------------------------------------|---------|--------------------------------------------|-----------------------|----------------|-------------|------------------|--------------------|-----------------|--|
|                  | rklist                                                  |         | 🖸 Back 👻 💭 🕶                               |                       |                |             |                  |                    |                 |  |
|                  |                                                         |         |                                            |                       |                |             |                  | с <mark>. В</mark> | (1) 🔍 🖨         |  |
| Home             | -                                                       | Alerts  | 2   Personalize Alerts                     | Decision              | successfu      | Illy execut | ed and work iter | m comple           | ted 3           |  |
| Worklist         | 1 8                                                     | No resi | Ilt found                                  | Collapse message area |                |             |                  |                    |                 |  |
| Business Partner | 🗸 Workflow Tasks 😢   Personalize Workflow Tasks 🗈 🗐 🔍 🗢 |         |                                            |                       |                |             |                  |                    |                 |  |
| Farm Records 💛   | ъ                                                       | Due     | Subject                                    | Sent                  | Due            | Priority    | Associated       | Proc               | Sub Pr          |  |
| Product Master   |                                                         | •       | Please Review DOD for BP BRENT O MUELLER   | 03/                   | 03/            | 4 High      | 800000002        | Bus                | Date o          |  |
|                  |                                                         | ٠       | Please Review DOD for BP BRENDA I HILL     | 03/                   | 03/            | 4 High      | 800000042        | Bus                | Date o          |  |
| Recent Items     |                                                         | •       | Please Review DOD for BP CARL O BURKHALTER | 03/                   | 03/            | 4 High      | 80000006         | Bus                | Date o          |  |
| DARWIN O HEL     |                                                         | ٠       | Please Review DOD for BP BRETT T MEYER     | 03/                   | 03/            | 4 High      | 80000003         | Bus                | Date o          |  |
| CHARLES A MA     |                                                         | •       | Please Review DOD for BP BRUCE A BLUM      | 03/                   | 03/            | 4 High      | 800000018        | Bus                | Date o          |  |
|                  |                                                         | ٠       | Please Review DOD for BP DALE A THULINE    | 03/                   | 03/            | 4 High      | 80000001         | Bus                | Date o          |  |
|                  |                                                         | •       | Please Review DOD for BP D E YOUNG         | 03/                   | 03/            | 4 High      | 80000006         | Bus                | Date o          |  |
|                  |                                                         | ٠       | Please Review DOD for BP BEVERLY O PUSCH   | 03/                   | 03/            | 4 High      | 800000014        | Bus                | Date o          |  |
|                  |                                                         | ٠       | Please Review DOD for BP DAN E LIESENER    | 03/                   | 03/            | 4 High      | 80000009         | Bus                | Date o          |  |
|                  |                                                         | ٠       | Please Review DOD for BP DAVID A EASON     | 03/                   | 03/            | 4 High      | 80000001         | Bus                | Date o          |  |
|                  | Đ                                                       | Expan   | d 🗸                                        | Back 1 2 Forward►     |                |             |                  |                    |                 |  |
|                  |                                                         |         |                                            |                       |                |             |                  |                    |                 |  |

- **13.** Click **Collapse Notifications** button **X**.
  - Ð

Review the system message confirming that the decision was executed and the work item was completed.

The **Deceased Flag** has now been set in the Customer's Business Partner record and all Representative Capacity Relationships involving the customer have been terminated.

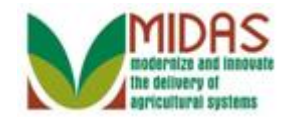

# Result

You have verified the death of a Customer.

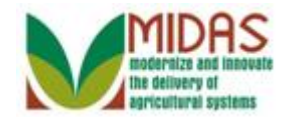

**Next Steps**